## ①左側のツールバーにある、「資格を取得する」→講習会検索・申込」に進む。 ②講習会名で探すの検索欄に「公認スケートコーチ2」を入れ検索。 ③下の方に1件表示されるのでクリックして次に進む。

|     | 🔺 トップページ     |    |                                              |      |   |
|-----|--------------|----|----------------------------------------------|------|---|
|     | 🕤 指導者トップ     |    | 養成講習会申込                                      |      |   |
|     | 🟴 お知らせ       |    | 資格ごとに申込時期や受講条件が異なります。                        |      |   |
|     | ▲ 指導者情報      | ~  | 詳細は <u>  公認スポーツ指導者資格機要」</u> から該当の資格をご確認ください。 |      |   |
|     | • 更新研修       | ~  | 1.申し込む養成講習会を選択 2.申込情報を入力 3.申込情報を確認 4.申込完了    |      |   |
| (1) | 🏷 資格を取得する    | ~  |                                              |      |   |
|     | ■ 書籍         | ~  | 資格で探す                                        | ~    |   |
|     | 目 サービス       | ~  | 普技で返す                                        |      |   |
|     | 🤝 マッチング      | ~  |                                              | ·    |   |
|     | 🔀 Q&A・お問い合わせ |    | 講習会名で探す                                      |      |   |
|     |              | (2 | ◇ 公認スケートコーチ2                                 |      |   |
|     |              |    |                                              | Q 検索 |   |
|     |              |    | 1件中 1 - 1件                                   |      |   |
|     |              | 3  | → <u>公認スケートコーチ2養成講習会</u>                     |      |   |
|     |              |    | 1件中1-1件                                      | × ∧  | ` |

## ④申込可能な養成講習会から「令和6年度公認スケートコーチ2養成講習会(移行者用)」を選択し申込に進む。 ※申込時に入力を求められる認証コードは「2024coach2」です。

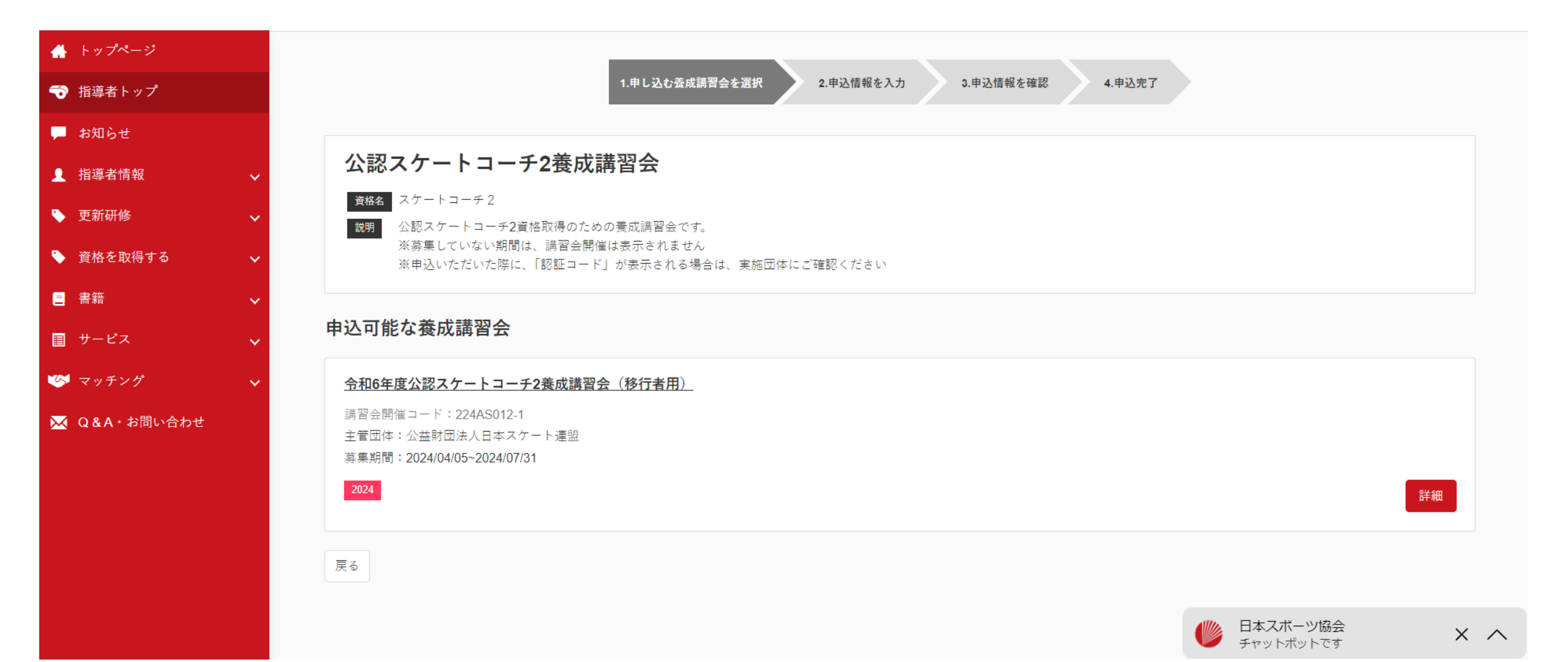